Module logique Telemecanique **Zelio-Logic** 

Guide d'exploitation Janvier 2000

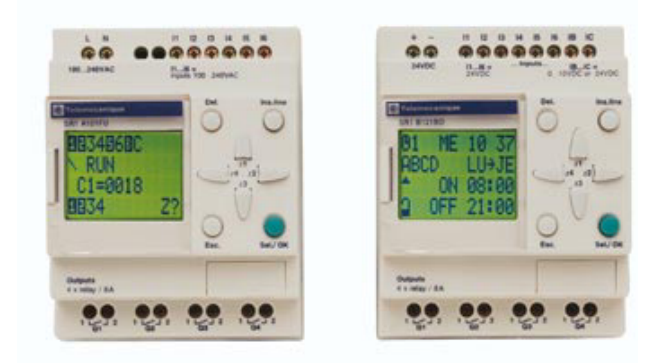

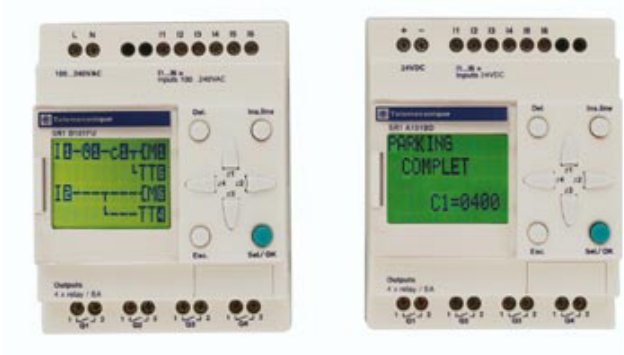

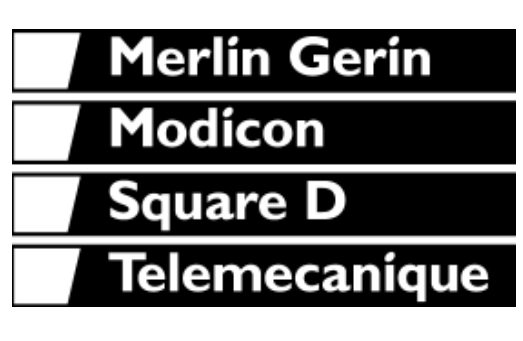

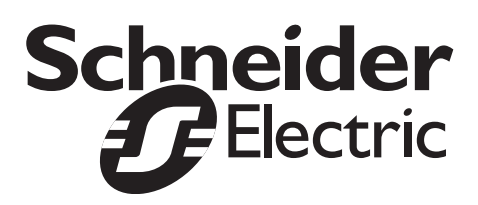

# Chapitre 1 - Sommaire Première mise sous tension et découverte

Le présent chapitre traite des sujets suivants :

| 1. Présentation                                             | 3        |
|-------------------------------------------------------------|----------|
| 2. Caractéristiques et raccordements                        | 4        |
| Caractéristiques<br>Raccordements                           | 4<br>5   |
| 3. Les touches de commande                                  | 6        |
| Description des touches                                     | 6        |
| 4. Exemples d'utilisation                                   | 7        |
| 5. Principales fonctions                                    | 10       |
| Les fonctions du menu principal<br>Le menu de configuration | 10<br>11 |

# 1. Présentation

Destiné à faciliter le câblage électrique de solutions intelligentes, le module logique est très simple à mettre en œuvre. Sa flexibilité et ses performances vous permettront de réaliser des gains de temps et d'argent importants.

Ce manuel est destiné à celles et ceux qui, sans avoir de connaissances approfondies en automatisme, désirent mettre en œuvre ce module logique.

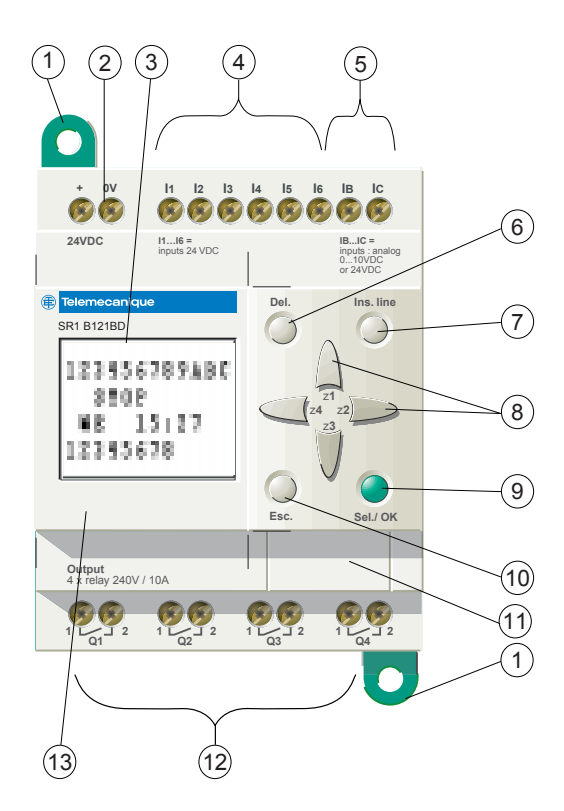

1-Pattes de fixation rétractables 2-Alimentation 24 VCC sur SR1●●●BD, 100/240 VCA sur SR1 • • • FU 3-Afficheur LCD, 4 lignes, 12 caractères 4-Bornier à vis des entrées 24 VCC sur SR1●●●BD, 100/240 VCA sur SR1000FU 5-Sur SR1 • • • BD entrées analogiques 0-10 Volts utilisables en TOR 24 VCC 6-Touche de suppression 7-Touche insertion ligne 8-Touches de navigation ou après configuration boutons poussoir Z 9-Touche de sélection et validation 10-Touche échappement 11-Emplacement mémoire de sauvegarde ou câble de raccordement PC 12-Bornier sorties relais 13-Emplacement pour étiquette relégendable.

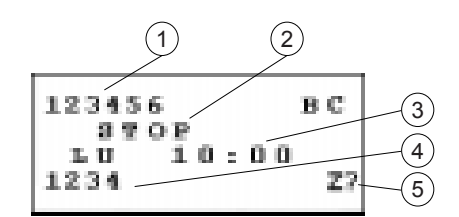

1-Visualisation de l'état des entrées (B et C représentent les entrées analogiques)2-Visualisation du mode de marche (RUN/STOP)

3-Visualisation d'un paramètre, par défaut jour et heure pour les produits avec horloge
4-Visualisation de l'état des sorties
5-Visualisation des touches Z lorsqu'elles sont activées.

### Caractéristiques

| Produit                             | 10 E/S                                             | 12 E/S           | 20            | E/S        |
|-------------------------------------|----------------------------------------------------|------------------|---------------|------------|
| Références                          | SR1-A101BD                                         | SR1-B121BD       | SR1-A201BD    | SR1-B201BD |
| Horloge<br>hebdomadaire             | NON                                                | OUI              | NON           | OUI        |
| Alimentation                        |                                                    | 24 V (min 19,2 V | / / max 30 V) |            |
| Courant nominal d'entrée            | 67 mA                                              |                  |               |            |
| Entrées ToR<br>Nb                   | 6                                                  | 6                | 12            | 10         |
| Courant nominal<br>Tension nominale | 3mA<br>24 V <u></u>                                |                  |               |            |
| Sorties Relais<br>Nb                | 4 8                                                |                  |               |            |
| Tension                             | 5 150 V / 24 250 V ~<br>~ 15 0,9A/230V 13 0,6A/24V |                  |               |            |
| Entrées Analogiques<br>0-10V        | 0                                                  | 0*               | 0             | 0*         |
| Nb                                  | U                                                  | Ζ                | U             | Ζ.         |

\* Chaque entrée est également utilisable en Tout ou Rien 24 V dc

| Produit                             | 10 E/S                                                |            | 20 E/S     |            |
|-------------------------------------|-------------------------------------------------------|------------|------------|------------|
| Références                          | SR1-A101FU                                            | SR1-B101FU | SR1-A201FU | SR1-B201FU |
| Horloge<br>hebdomadaire             | NON                                                   | OUI        | NON        | OUI        |
| Alimentation                        | 100/240 V a (min 85 V a / max 264 V a)                |            |            |            |
| Courant nominal d'entrée            | < 46 mA à 115 V a < 36 mA à 240 V a                   |            |            |            |
| Entrées ToR<br>Nb                   | 6 12                                                  |            |            | 2          |
| Courant nominal<br>Tension nominale | 11/13 mA à 50/60 Hz<br>100/240 V a                    |            |            |            |
| Sorties Relais<br>Nb                | 4                                                     |            | 4 8        |            |
| Tension                             | 5 150 V c / 24 250 V a<br>a15 0,9A/230V c 13 0,6A/24V |            |            |            |

Nota : les modules logiques à courant alternatif ne possèdent pas d'entrées analogiques. Pour plus de détails voir le catalogue.

### Raccordements

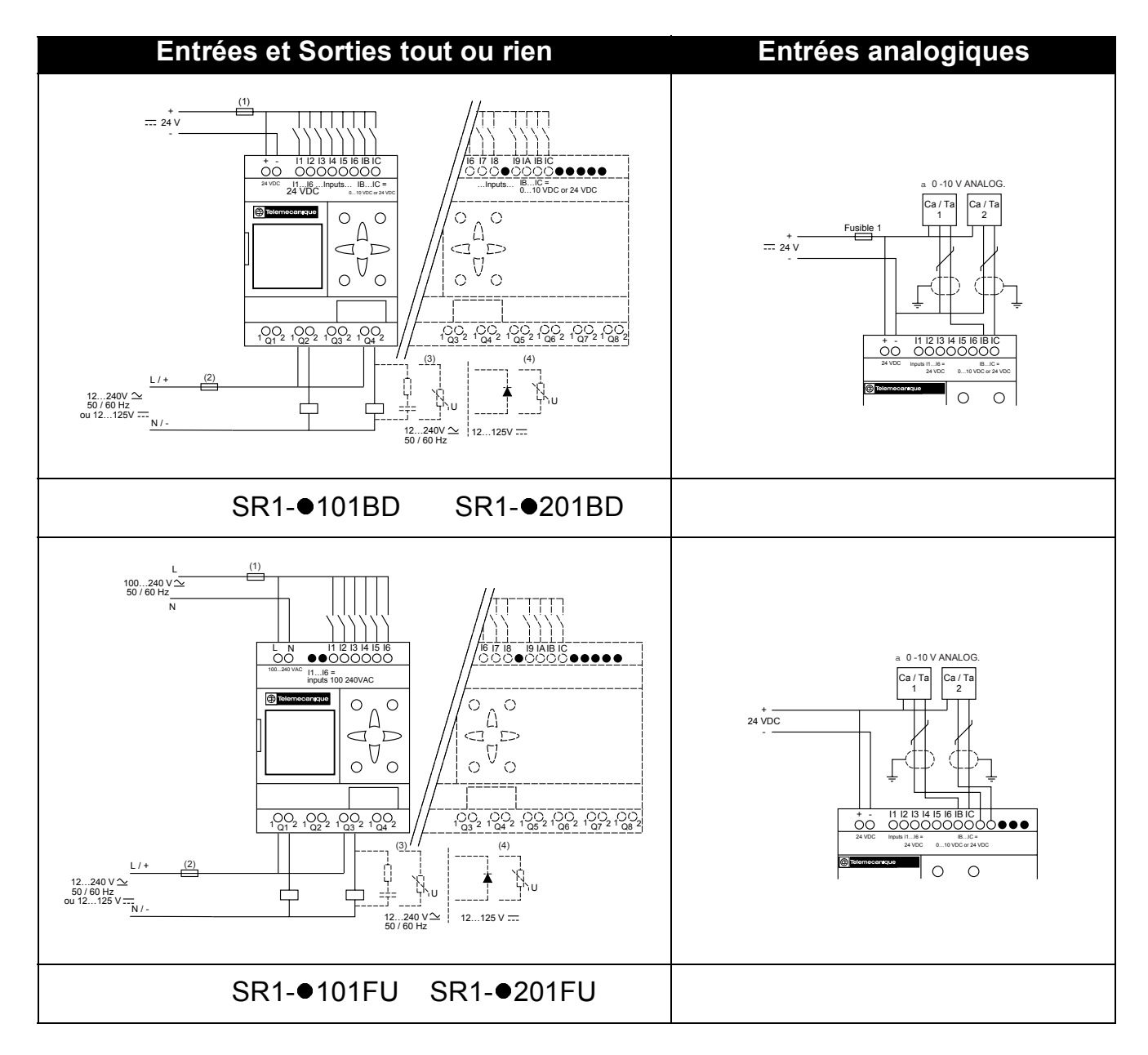

#### **Raccordement trois fils**

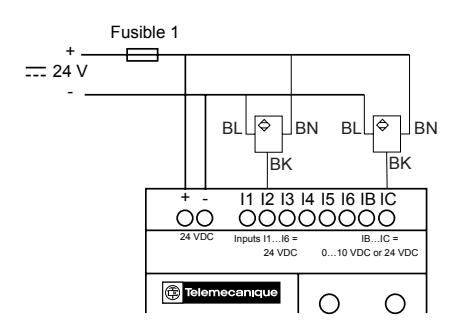

### 3. Les touches de commande

#### **Description des touches**

Les touches situées sur la face avant du module logique permettent de configurer, programmer et commander l'application. Leur fonctionnement est le suivant :

| Touche     | Description                                                                                                    |
|------------|----------------------------------------------------------------------------------------------------|
| Del        | L'appui sur cette touche permet d'effectuer la<br>suppression d'un élément ou d'une ligne de schéma.                                                                                                    |
| irst.line  | L'appui sur cette touche permet d'insérer une ligne de schéma                                                                                                    |
| Sel/OK     | L'appui sur cette touche permet :<br>D'effectuer une sélection,<br>D'entrer dans la page des paramètres d'un élément,<br>D'entrer dans une page de visualisation,<br>De valider un choix.<br>Pour utiliser le module logique, la première action à<br>effectuer est l'appui sur cette touche afin d'accéder au<br>menu principal. |
| Esc.       | L'appui sur cette touche permet de sortir d'un menu ou d'une sélection.                                                                                                    |
| HO Frances | Les touches de navigation permettent de se diriger vers<br>le haut, vers la gauche, vers le bas et vers la droite. La<br>position sur l'écran est matérialisée par un index «>», un<br>curseur «■» ou «●», un texte clignotant « <b>Ini</b> ».                                                                                    |

# 4. Exemples d'utilisation

Dans cette partie, nous allons voir comment utiliser les touches du module logique.

Exemple 1 : le choix de la langue, la procédure suivante est identique quel que soit le produit.

| Description/Action                                                                  | Visualisation                                                                                                    |
|-------------------------------------------------------------------------------------|----------------------------------------------------------------------------------------------------|
| Première mise sous tension ou mise sous tension après initialisation constructeur : | > ENGLISH +<br>PRANCAIS<br>DEUPSCH<br>ITALIANO T<br>L'option «ENGLISH» clignote.                                                                    |
| Pour sélectionner le français.                                                      | Le bouton <b>Sel./ OK</b> a permis de valider le<br>choix de la nouvelle langue (matérialisé<br>par le losange et par un clignotement du<br>texte). |
| Permet de continuer ou de finir la<br>procédure de première mise sous<br>tension.   | Deux cas de figure se présentent :<br>Produit avec horloge, SR1-B••••                                                                               |

# 4. Exemples d'utilisation

Exemple 2 : modification de la date et de l'heure à la première mise sous tension.

| Description/Action                                         | Visualisation/Commentaires                                                                  |
|------------------------------------------------------------|---------------------------------------------------------------------------------------------|
| Après le choix de la langue, l'écran<br>suivant apparaît : | REGLER J/H:<br>TVER<br>LU<br>00:00                                                          |
|                                                            | Le curseur noir clignote.                                                                   |
| Pour entrer en mode modification.                          | Le texte à modifier clignote, ici « <b>HIVER</b> ».<br>Vous pouvez alors le modifier avec : |

Les heures, les minutes, et le jour de la semaine sont modifiables de la même manière avec les touches du module logique.

Pour revenir à l'écran principal appuyer sur la touche :

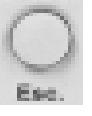

Nota : les touches ou est ou servent à passer d'un champ à l'autre tandis que les deux autres touches du pavé de navigation permettent la modification des valeurs affichées.

# 5. Principales fonctions

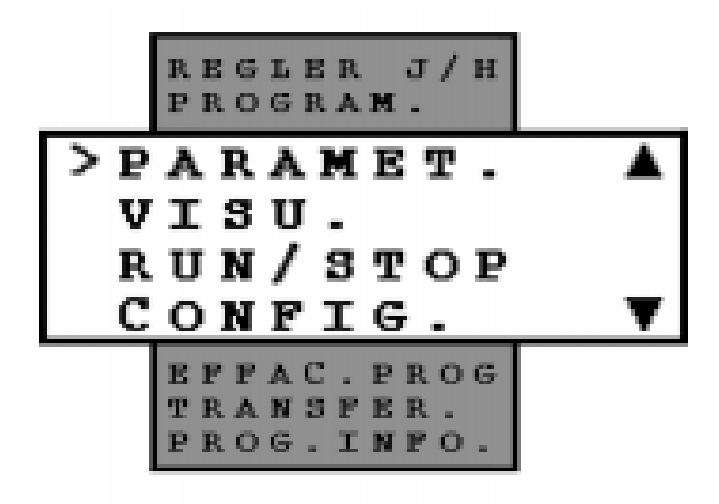

Elles sont regroupées dans un menu principal.

L'index «>» situé à gauche du texte signale le positionnement de votre choix.

Un triangle vers le haut indique qu'il existe des options possibles vers le haut et un triangle vers le bas indique qu'il y a des options possibles vers le bas.

# **5. Principales fonctions**

### Les fonctions du menu principal

| Menu        | Description                                                    |
|-------------|----------------------------------------------------------------|
|             | Cette fonction permet de mettre à jour la date et l'heure :    |
| REGLER I/H  | Heure d'été / Heure d'hiver                                    |
| NEULEN J/11 | Jour de la semaine                                             |
|             | Heures-Minutes                                                 |
|             | Cette fonction permet de saisir le schéma qui fait fonctionner |
|             | le module logique. Ce programme est écrit en schéma de         |
| PROGRAM.    | commande. La programmation en schema de commande est           |
|             | decrite dans le chapitre suivant. Cette fonction peut etre     |
|             | Cotto fonction normet de vieuelieer et modifier les            |
| DADAMET     | Delle fonction permet de Visualiser et modifier les            |
|             | schéma de commande.                                            |
|             | Cette fonction permet de visualiser et modifier les            |
|             | paramètres des blocs fonction, non verrouillés, saisis dans le |
| VISU.       | schéma. Elle permet également de sélectionner l'information    |
|             | qui sera affichée sur la troisième ligne de l'écran du module  |
|             | logique.                                                       |
|             | Cette fonction permet de mettre en route ou arrêter le         |
| DUNIGTOD    | programme contenu dans le module logique :                     |
| KUN/SIOP    | RUN : le programme est lance.                                  |
|             | désactivées                                                    |
|             | Cette fonction contient toutes les options de configuration du |
| CONFIG.     | module logique (Voir tableau suivant)                          |
|             | Cette fonction permet d'effacer la totalité du schéma contenu  |
| EFFAC. PROG | dans le module logique. Elle peut être protégée par mot de     |
|             | passe.                                                         |
|             | Cette fonction permet de transférer le contenu de la mémoire   |
|             | du module logique.                                             |
|             | Modul> PC : transfert vers le logiciel de programmation        |
| TRANSFER.   | PC -> Modul. : chargement par le logiciel de programmation     |
|             | Modul> Mem : transfert sur l'EEPROM débrochable*.              |
|             | Mem -> Modul. : chargement à partir de l'EEPROM                |
|             |                                                                |
| PROG. INFO. | Cette fonction permet de visualiser tous les éléments          |
|             | necessaires à la saisie d'un schema de commande.               |

\* La mémoire EEPROM débrochable permet de transférer le contenu du module logique sans avoir besoin de logiciel de programmation et sans avoir besoin de saisir une application identique dans un autre module logique. Toutefois, elle n'est pas indispensable au fonctionnement du module logique.

# 5. Principales fonctions

### Le menu de configuration

| Menu       | Description                                                                                               |
|------------|----------------------------------------------------------------------------------------------------|
| MOT PASSE  | Autorise ou non l'accès à certaines fonctionnalités.                                                      |
| LANGUE     | Choix de la langue.                                                                                       |
| FILT.      | Sélection du filtrage des entrées (entrées rapides.). Cette fonction peut être protégée par mot de passe. |
| Zx=TOUCHES | Activation / désactivation des touches de Zx. Cette fonction peut être protégée par mot de passe.         |
| AIDE       | Activation / désactivation de l'aide automatique.                                                         |

Ces différentes options du menu de configuration sont développées en détail dans le chapitre 3, page 24.

# Chapitre 2 - Sommaire Réalisation d'une application élémentaire

Le présent chapitre traite des sujets suivants :

| 1. Présentation des schémas de commande     | 13 |
|---------------------------------------------|----|
| 2. Utilisation de la fonction inverse       | 14 |
| Exemple pratique                            | 14 |
| Cas général                                 | 15 |
| 3. Notation utilisée par le module logique  | 16 |
| 4. Application : réalisation du va et vient | 18 |
| Saisie du schéma                            | 18 |

### 1. Présentation des schémas de commande

Si vous connaissez déjà les schémas de commande, vous pouvez passer à la partie 3 de ce chapitre.

Dans cette partie, nous utilisons un exemple simple pour comprendre le fonctionnement d'un schéma de commande : le va et vient.

| Schéma électrique usuel                                                                                                    | Schéma de commande                                                                                                    |
|----------------------------------------------------------------------------------------------------|----------------------------------------------------------------------------------------------------|
| VV1 L1                                                                                                    |                                                                                                    |
| Les deux interrupteurs à position <b>VV1</b> et<br><b>VV2</b> commandent l'allumage et<br>l'extinction de la lampe <b>H1</b> . | <ul> <li>I1 et I2 sont deux contacts, ce sont les entrées 1 et 2 du module logique.</li> <li>Q1 est une bobine correspondant à la sortie 1 du module logique.</li> </ul> |

Grâce au module Fusible 1 logique nous pouvons 40 VAC utiliser des S2 S1 interrupteurs simples à 11 12 13 14 15 16 L N OO la place d'interrupteurs ●●000000 100 240 VAC à position. I1...I6 = inputs 100 240VAC 🗊 Telem Ils sont notés S1 et S2 Ο dans le schéma de Fusible 2 câblage ci-contre. Ο S1 et S2 sont reliés aux entrées I1 et I2 du module logique.  $OO_{1_{Q1}2_{Q1}2_{Q2}2_{Q2}2_{Q3}2_{Q3}2_{Q4}00_{Q4}2_{Q4}}$ Le principe de fonctionnement est le ⊗ L1 suivant :

chaque changement d'état des entrées I1 et I2 provoque un changement d'état de la sortie Q1 qui commande la lampe H1.

Le schéma de commande utilise des fonctionnalités de base comme la mise en parallèle et en série de contacts mais aussi la fonction inverse notée i1 et i2 (la fonction inverse est expliquée à la page suivante).

# Nota : la réalisation d'un va et vient est optimum lorsque l'on utilise les bobines télérupteur (Voir page 33).

#### **Exemple pratique**

La fonction inverse, notée **i** dans le module logique permet d'obtenir l'état inverse de l'entrée **I** câblée sur le module logique. Pour illustrer son fonctionnement, utilisons un schéma électrique simple :

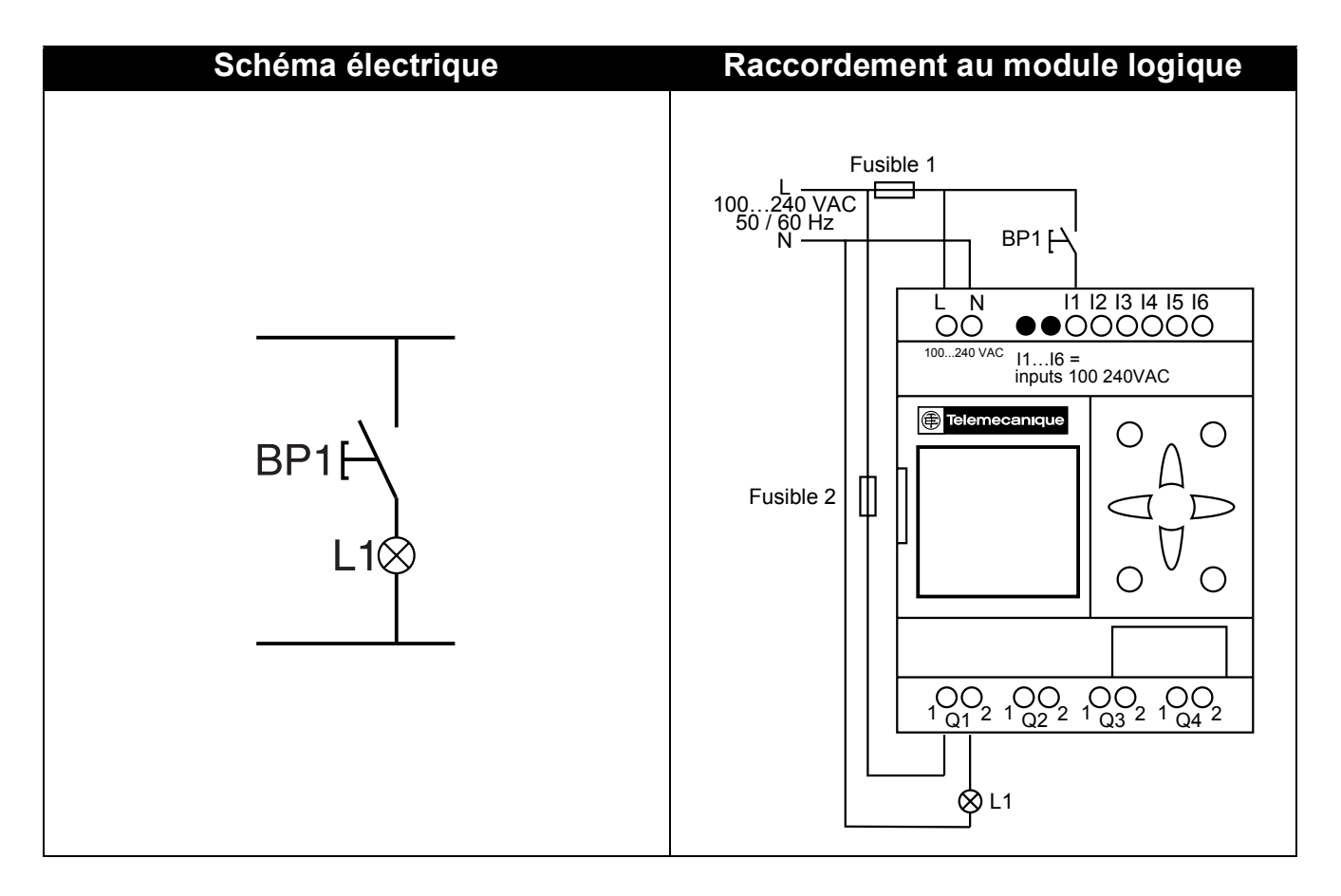

En fonction du schéma de commande, deux solutions sont possibles :

| Schéma de commande 1<br>Lampe éteinte au repos                                                                                          | Schéma de commande 2<br>Lampe allumée au repos                                                                                                    |  |
|----------------------------------------------------------------------------------------------------|----------------------------------------------------------------------------------------------------|--|
| 11———— [ Q1                                                                                                    | i1———— [ Q1                                                                                                    |  |
| I1 correspond à l'image réelle de BP1,<br>l'appui sur BP1 active l'entrée I1donc la<br>sortie Q1est activée et la lampe L1<br>s'allume. | <ul> <li>i1 correspond à l'image inverse de BP1,</li> <li>l'appui sur BP1 active l'entrée I1donc le contact i1 est désactivé, la sortie Q1est désactivée et la lampe L1 s'éteint.</li> </ul> |  |

### Cas général

Le tableau suivant décrit le fonctionnement d'un bouton poussoir raccordé au module logique. Le bouton poussoir **BP1** est raccordé à l'entrée **I1** et la lampe **L1** est raccordée à la sortie **Q1** du module logique.

| Repos            |                  | Travail    |                  |
|------------------|------------------|------------|------------------|
| Schéma           | Symbole          | Schéma     | Symbole          |
| électrique       | Zelio            | électrique | Zelio            |
| BP1<br>FA<br>L1⊗ | I1 = 0<br>i1 = 1 | BP1<br>L18 | I1 = 1<br>i1 = 0 |
| BP1              | I1 = 1           | BP1        | I1 = 0           |
| F                | i1 = 0           |            | i1 = 1           |

Nota : la fonction inverse s'applique à tous les contacts d'un schéma de commande, qu'ils représentent des sorties, des relais auxiliaires ou des blocs fonction.

### 3. Notation utilisée par le module logique

Le module logique possède un écran de 4 lignes qui permet de représenter les schémas de commande.

Nota : le logiciel ZelioSoft permet de représenter les schéma de commande selon les trois formats suivants.

| Symbole<br>électrique           | Symbole<br>Ladder | Symbole du module<br>Zelio |
|---------------------------------|-------------------|----------------------------|
| on 2                            | →"  <br>ou        | I1 ou i1                   |
| *F» «O»                         |                   | I1 ou i1                   |
| A2                              | -C>-              | <b>[</b> Q1                |
| Image: Set 1       Image: Set 1 | _(s)_             | s Q1                       |
| Bobine de décrochage<br>(RESET) | -(R)-             | R Q1                       |

# 3. Notation utilisée par le module logique

D'autres éléments sont également disponibles sur le module logique :

Le bloc fonction Temporisateur : il permet de retarder, prolonger et commander une action pendant un temps déterminé.

Le bloc fonction Compteur : il permet de compter les impulsions reçues sur une entrée.

Le bloc fonction Horloge : il permet d'activer ou de désactiver des actions à des jours et des heures précises.

Le bloc fonction comparateur Analogique : il permet de comparer une valeur analogique avec une valeur de référence ou une autre valeur analogique en tenant compte d'une valeur d'hystérésis.

Les relais auxiliaires : ils permettent de mémoriser ou de relayer un état du module logique.

**Les touches Z :** elles permettent, après confirmation, d'utiliser les touches Z comme boutons poussoir.

Nota : Pour plus de détails sur tous les éléments de schéma de commande disponibles sur le module logique, se reporter au chapitre 4, page 30 qui les décrit en détail.

#### Saisie du schéma

En suivant les indications du tableau ci-dessous, vous pourrez saisir le schéma de commande du va et vient.

A partir de l'écran principal (écran qui apparaît à la mise sous tension), suivre les instructions de la colonne **« Action »** en appuyant sur le bouton indiqué.

La colonne **« Ecran »** indique ce que l'on voit sur l'écran du module logique.

La colonne « **Commentaire** » donne quelques précisions sur la saisie et la visualisation.

| Action   | Ecran                                          | Commentaire                                                                                                    |
|----------|------------------------------------------------|----------------------------------------------------------------------------------------------------|
| Set/ OK  | >PROGRAM. ▲<br>PARAMMT.<br>VISU.<br>RUN/STOP ▼ | Le menu principal<br>apparaît, l'index « > »<br>indique que l'option<br>« PROGRAMME » est<br>sélectionnée. Cette option<br>clignote.                                                          |
| Set / DK |                                                | Après l'apparition fugitive<br>du texte : « LINE 1 »<br>(environ 2 secondes), le<br>curseur ■ clignotant<br>apparaît.                                                                         |
| Sel/OX   | 11                                             | Le I clignote.<br>Le module logique vous<br>demande de sélectionner<br>le type de contact.                                                                                                    |
| 12       | 11                                             | Le 1 clignote.<br>Vous avez implicitement<br>sélectionné un contact<br>associé à une entrée (I), le<br>module logique vous<br>demande maintenant de<br>sélectionner le numéro de<br>l'entrée. |

| Action       | Ecran        | Commentaire                                                                                                    |
|--------------|--------------|----------------------------------------------------------------------------------------------------|
| 12           | I1 ■         | Le clignote.<br>Vous venez de valider la<br>saisie du contact associé à<br>l'entrée I1. Le est<br>positionné pour saisir le<br>second contact. |
| Set/OK       | 11—11        | Le I de droite clignote.<br>Le module logique vous<br>demande de sélectionner<br>le type de contact.                                           |
| 21           | I1—i1        | Le i clignote.<br>Vous venez de<br>sélectionner le contact<br>inverse associé à une<br>entrée.                                                 |
| 12           | I1—i1        | Le 1 de droite clignote.<br>Vous devez maintenant<br>indiquer le numéro de<br>l'entrée.                                                        |
| ( )<br>20    | I1—i2        | Le <b>2</b> clignote.<br>Il suffit maintenant de<br>valider cette sélection.                                                                   |
| SHI/OK OU 12 | I1—i2 ■      | Le ■ clignote.<br>Allons se positionner en fin<br>de ligne pour entrer la<br>bobine.                                                           |
| 12           | I1—i2 ●      | Le • clignote, il indique un<br>point de liaison pour le<br>raccordement des<br>connexions.                                                    |
| 12           | I1—i2 ■      | Le ■ clignote.<br>Il reste à saisir la bobine.                                                                                                 |
| Set/OK       | 11—i2—— [ Q1 | Le $\overline{\mathbf{Q}}$ clignote.<br>Il reste à sélectionner les<br>autres paramètres de<br>cette bobine.                                   |

| Action   | Ecran                 | Commentaire                                                                                                    |
|----------|-----------------------|----------------------------------------------------------------------------------------------------|
| Set/OK   | I1—i2—— [ Q1          | Le $1$ clignote.<br>La bobine ${\bf Q}$ est validée.                                                                                                    |
| Sel/OK   | I1—i2—— [ Q1          | Le - Clignote.<br>Le numéro de la bobine<br>est validé.                                                                                                    |
| Sel/OK   | I1—i2—— [ Q1<br>■     | Le I clignote.<br>La bobine est validée en<br>fonction <b>contacteur</b> .<br>Le I est passé à la ligne,<br>les liaisons sont apparues<br>automatiquement. |
| Set/OK   | I1—i2—— 1 Q1<br>I1    | Le I situé sur la seconde<br>ligne clignote.                                                                                                    |
| ()<br>ET | I1—i2—— [ Q1<br>i1    | Le i situé sur la seconde<br>ligne clignote.                                                                                                    |
| 12       | I1—i2—— [ Q1<br>i1    | Le <b>1</b> situé sur la seconde<br>ligne clignote.                                                                                                    |
| 12       | I1—i2—— [ Q1<br>i1 ■  | Le 🗖 clignote.                                                                                                    |
| Set / OK | I1—i2—— [ Q1<br>i1—I1 | Le I de la seconde ligne clignote.                                                                                                    |
| 12       | I1—i2—— [ Q1<br>i1—I1 | Le second ${f 1}$ de la seconde ligne clignote.                                                                                                    |
| 28       | I1—i2—— [ Q1<br>i1—I2 | Le <b>2</b> de la seconde ligne clignote.                                                                                                    |

| Action                           | Ecran                                          | Commentaire                                                                                                    |
|----------------------------------|------------------------------------------------|----------------------------------------------------------------------------------------------------|
| 12                               | I1—i2—— [ Q1<br>i1 I2 ■                        | Le Clignote.<br>Il reste maintenant à saisir<br>la liaison entre les deux<br>lignes.                                                                          |
| M                                | I1—i2—— [ Q1<br>i1—I2•                         | Le • clignote.<br>Il indique que l'on peut<br>connecter une liaison à cet<br>endroit.                                                                         |
| Set / OK                         | I1—i2—— [ Q1<br>i1—I2 +                        | Le • s'est transformé en +<br>clignotant et indique que<br>l'on peut maintenant<br>effectuer la liaison entre<br>les deux lignes.                             |
| ()<br>[21]                       |                                                | Le point de contact<br>clignote en faisant<br>apparaître le signe <b>+,</b> II<br>faut maintenant valider la<br>modification.                                 |
| Sel/OK                           | I1—i2<br>i1—I2<br>11—I2                        | Le point de contact<br>clignote en faisant<br>apparaître le signe ●. La<br>validation est effectuée, il<br>ne reste plus qu'à sortir de<br>la zone schéma.    |
| Est.                             | >PROGRAM. A<br>PARAMET.<br>VISU.<br>RUN/STOP V | L'écran affiche le menu<br>principal, il faut maintenant<br>mettre en route le module<br>logique (Mise en <b>RUN</b> )                                        |
| Appuyer trois fois sur la touche | PROGRAM. A<br>PARAMET.<br>VISU.<br>>RUN/STOP V | L'index « > » indique que<br>l'option « <b>RUN</b> / <b>STOP</b> »<br>est sélectionnée. Cette<br>option clignote. Il reste à<br>valider la mise en <b>RUN</b> |
| Sel/OK                           | RUN PROG 2<br>>OUI<br>NON                      | Le module logique<br>demande que vous<br>validiez la mise en RUN.                                                                                             |

| Action  | Ecran                                          | Commentaire                                                                                                    |
|---------|------------------------------------------------|----------------------------------------------------------------------------------------------------|
| Sel/ DX | PROGRAM. ▲<br>PARAMET.<br>VISU.<br>>RUN/STOP ▼ | Le module logique est<br>maintenant en RUN. Pour<br>suivre son fonctionnement<br>il faut revenir à l'écran<br>principal.                             |
| Esc.    | 23456709ABC<br>\ RUN<br>LU 1846<br>2345678     | Cet écran permet de<br>visualiser le<br>fonctionnement du va et<br>vient (manipulation des<br>interrupteurs, allumage et<br>extinction de la lampe). |

Grâce à la saisie de cette application simple, nous avons appris à saisir un schéma. Les quelques points suivants sont à retenir :

Lorsque qu'un ■ ou un ● clignote, il faut utiliser le bouton **Sel/OK** pour pouvoir ajouter un élément (contact, bobine ou élément graphique de liaison).

Lorsqu'un élément clignote (**I**, **Q**, N°, **I**, …), il est alors possible d'utiliser les flèches **Z1** et **Z3** du pavé de navigation pour sélectionner l'élément voulu.

On peut également utiliser les flèches **Z2** ou **Z4** du pavé de navigation pour revenir en arrière ou sélectionner l'élément suivant (ou la partie suivante de l'élément sélectionné).

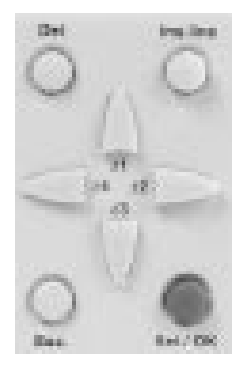